# e7 / e7D / e95 / e97 / e125 / e127 / c95 / c97 / c125 / c127

Fixation et Démarrage

#### Français

Date: 04-2012 Le numéro de document: 88001-2-FR © 2012 Raymarine UK Limited

# Raymarine®

## Information importante

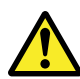

# Danger : Installation et utilisation du produit

Le produit doit être installé et utilisé conformément aux instructions fournies. Tout manquement à cette obligation pourrait entraîner des blessures, des dommages à votre bateau et/ou de mauvaises performances du produit.

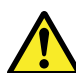

## Danger : Risques d'incendie

Cet équipement n'est PAS homologué pour une installation en atmosphère explosive ou inflammable. N'installez pas cet équipement en atmosphères dangereuses et/ou inflammables, tel un compartiment moteur ou à proximité de réservoirs de carburant.

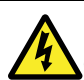

## Danger : Haute tension

Ce produit comprend des composants générant de la haute tension. Sauf indications contraires contenues dans ce manuel, il ne faut JAMAIS ouvrir le capot de l'appareil, ni tenter d'accéder aux composants internes.

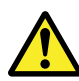

## Danger : Connexion à la masse

Il est impératif de vérifier que cet appareil est correctement connecté à la masse conformément aux instructions de ce manuel, AVANT de le mettre sous tension.

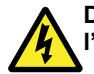

# Danger : Coupure de l'alimentation

Vérifiez que l'alimentation électrique du bord est coupée avant d'entreprendre l'installation de ce produit. Sauf indication contraire, il faut toujours couper l'alimentation électrique avant de connecter ou de déconnecter l'appareil.

# Danger : Avertissement FCC (partie 15.21)

Toute modification ou altération de l'appareil non expressément convenue par écrit par Raymarine Incorporated est susceptible d'enfreindre la réglementation FCC et d'annuler le droit d'utilisation de l'équipement par l'utilisateur.

# Danger : Consignes de sécurité de l'antenne radar

Avant toute rotation de l'antenne radar, veillez à ce que personne ne se trouve à proximité.

# Danger : Sécurité de l'antenne radar en cours d'émission

L'antenne radar émet de l'énergie électromagnétique. Veillez à ce personne ne soit à proximité de l'antenne avant d'activer le mode TX (mode émission).

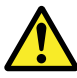

## Danger : Utilisation du sondeur

• N'utilisez JAMAIS le sondeur lorsque le bateau est sorti de l'eau.

- Ne touchez JAMAIS la face du capteur lorsque le sondeur est sous tension.
- METTEZ HORS TENSION le sondeur si des plongeurs évoluent dans une zone de 7,6 m (25 ') autour du capteur.

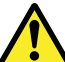

# Danger : Écran tactile

En cas d'une exposition prolongée aux rayons directs du soleil, l'écran tactile peut devenir très chaud. Dans une telle situation, évitez d'utiliser l'écran tactile et utilisez les touches et commandes physiques de l'appareil.

## Attention : Câble du sondeur

Ne PAS couper, raccourcir, ou épisser le câble du sondeur ; ne pas enlever le connecteur. Si le câble est sectionné, il ne pourra pas être réparé. Si vous coupez le câble, vous annulez aussi la garantie du fabricant.

# Attention : Protection de l'alimentation

Lors de l'installation de ce produit, assurez-vous de protéger l'alimentation par un fusible d'un calibre approprié ou par un disjoncteur automatique.

# Attention : Veillez à la fermeture correcte du capot du lecteur de cartouche cartographique

Pour prévenir toute infiltration d'eau et les dommages consécutifs à l'appareil, veillez à la fermeture correcte du capot du lecteur de cartouche cartographique. Cette fermeture est confirmée par un clic de verrouillage.

## Attention : Précautions d'utilisation des cartouches et cartes mémoire

Pour éviter tout dommage irrémédiable et/ou une perte de données sur les cartouches et cartes mémoire :

- Veillez à orienter la cartouche ou la carte mémoire dans le bon sens. N'essayez PAS de forcer la cartouche dans le lecteur.
- Ne sauvegardez PAS de données (points de route, routes, etc.) sur une cartouche cartographique, au risque d'effacer les données cartographiques qu'elle contient.
- N'utilisez PAS d'instrument métallique tel qu'un tournevis ou des pinces pour installer ou extraire une cartouche ou une carte mémoire.
- Sécurité de l'extraction. Mettez systématiquement hors tension l'appareil avant d'installer ou d'extraire une cartouche ou une carte mémoire.

## Attention : Nettoyage

Pour nettoyer ce produit, n'utilisez PAS de produits abrasifs, acides ou ammoniaqués. Ne nettoyez PAS l'appareil avec un nettoyeur haute pression (Karcher).

#### Écrans TFT

Les couleurs de l'écran peuvent paraître différentes sur un arrière-plan coloré ou en lumière colorée. Ce phénomène est parfaitement normal et caractérise tous les écrans TFT couleur.

Comme tous les moniteurs TFT (Thin Film Transistor), l'écran peut afficher quelques pixels (moins de 7) mal éclairés. Ces pixels peuvent apparaître en noir dans les zones éclairées de l'écran ou en couleur dans les zones noires.

#### Infiltration d'eau

Décharge de responsabilité Infiltration d'eau

Bien que le niveau d'étanchéité de ce produit soit conforme à la norme IPX6, l'exposition de l'appareil au jet d'un nettoyeur haute pression peut provoquer une infiltration d'eau avec des dommages consécutifs prévisibles sur le fonctionnement du système. Ce type de dommages n'est pas couvert par la garantie Raymarine.

#### Clause de non-responsabilité

Cet appareil (y compris les cartes électroniques) est destiné à être utilisé comme une aide à la navigation. Il est concu pour faciliter l'emploi des cartes marines officielles, il ne les remplace pas. Seul les cartes marines officielles et les avis aux navigateurs contiennent l'information mise à jour nécessaire à la sécurité de la navigation et le capitaine est responsable de leur utilisation en conformité avec les règles élémentaires de prudence. Il est de la responsabilité exclusive de l'utilisateur de consulter les cartes marines officielles et de prendre en compte les avis aux navigateurs, ainsi que de disposer d'une maîtrise suffisante des techniques de navigation lors de l'utilisation de ce produit ou de tout autre produit Raymarine. Ce produit est compatible avec certaines cartes marines électroniques fournies par des fournisseurs externes de données susceptibles

d'être intégrées ou enregistrées sur des cartouches mémoires. L'emploi de telles cartes est soumis à un Accord de licence utilisateur final inclus dans la documentation du produit ou fourni avec la cartouche mémoire (si applicable).

Raymarine ne garantit pas la fiabilité de ce produit ni sa compatibilité avec des produits fabriqués par toute personne ou entité autre que Raymarine.

Ce produit utilise des données cartographiques ainsi que les données électroniques fournies par le Système Mondial de Positionnement (GPS). Ces deux types de données sont susceptibles de contenir des erreurs. Raymarine ne garantit pas la précision de ces informations et vous informe que les erreurs qu'elles peuvent contenir sont susceptibles de provoquer un dysfonctionnement du produit. Raymarine n'est pas responsable des dommages ou blessures provoqués par votre utilisation ou votre incapacité à utiliser le produit, par l'interaction du produit avec les produits d'autres fabricants ou par les erreurs contenues dans les données cartographiques ou les informations utilisées par le produit et fournies par des tiers.

#### Cartouches cartographiques et cartes mémoire

Les cartes mémoire sont utilisées pour l'archivage des données, tandis que les cartouches cartographiques permettent d'obtenir des mises à jour ou nouvelles données cartographiques.

#### Cartouches et cartes compatibles

Les types de cartouches ou cartes mémoire ci-dessous sont compatibles avec votre produit Raymarine :

- Cartes micro Secure Digital Capacité standard (microSDSC)
- Cartes micro Secure Digital Haute Capacité (microSDHC)

**Note :** La capacité de mémoire maximum prise en charge est 32 Go.

#### **Cartouches cartographiques**

Des cartes électroniques sont préchargées sur votre produit (carte mondiale de base). Pour utiliser d'autres données cartographiques, vous pouvez insérer des cartouches cartographiques compatibles dans le lecteur de carte de votre appareil.

#### Veuillez utiliser exclusivement des cartouches cartographiques et cartes mémoire de marques réputées

Pour l'archivage des données, Raymarine recommande l'utilisation de cartes mémoire de qualité et de marque réputée. Le fonctionnement de certaines marques de cartes mémoire dans votre appareil n'est pas garanti. Veuillez contacter l'assistance client pour obtenir la liste des cartes recommandées.

# Guide de compatibilité électromagnétique (EMC) de l'installation

Les appareils et accessoires Raymarine sont conformes aux normes et règlements appropriés de Compatibilité Électromagnétique (EMC) visant à minimiser les interférences électromagnétiques entre appareils ainsi que les interférences susceptibles d'altérer les performances de votre système.

Une installation correcte est cependant nécessaire pour garantir l'intégrité des performances de Compatibilité Électromagnétique.

Pour des performances EMC **optimales**, il est recommandé, autant que possible, que :

- · Les appareils et câbles Raymarine connectés soient :
- À au moins 1 m (3 ') de tout appareil émettant ou de tout câble transportant des signaux radioélectriques, par exemple : émetteurs-récepteurs, câbles et antennes VHF. Dans le cas d'une radio à Bande Latérale Unique (BLU) cette distance doit être portée à 2 m (7').
- À plus de 2 m (7 ') de la trajectoire d'un faisceau radar. On considère qu'un faisceau radar s'étend normalement sur un secteur de 20° au-dessus et en dessous du radiateur d'antenne.
- Alimentés par une batterie différente de celle utilisée pour le démarrage du moteur. Le respect de cette recommandation est important pour prévenir les risques de comportement erratique du système et les risques de pertes de données susceptibles de survenir lorsque le démarreur du moteur n'est pas alimenté par une batterie dédiée.
- Uniquement connectés à l'aide des câbles recommandés par Raymarine.

 Connectés à l'aide de câbles ni coupés ni rallongés sauf si ces opérations sont formellement autorisées et décrites dans le manuel d'installation.

Note : Lorsque les contraintes d'installation empêchent l'application d'une ou plusieurs des recommandations ci-dessus, il faut toujours ménager la plus grande distance possible entre les différents composants de l'installation électrique.

#### Exposition aux radiofréquences

Cet émetteur et son antenne sont conçus pour respecter les limites d'exposition FCC / IC RF pour la population générale / l'exposition non contrôlée. L'antenne WiFi / Bluetooth est fixée derrière le panneau avant sur le côté gauche de l'écran. Il est recommandé de maintenir une distance de sécurité d'au moins 1 cm à partir du côté gauche de l'écran.

#### FCC

#### Déclaration de conformité (Partie 15.19)

Cet appareil est conforme à la partie 15 de la réglementation FCC. L'utilisation de l'appareil est soumise à deux conditions :

- 1. Cet appareil ne doit pas générer d'interférences dangereuses, et
- Cet appareil doit supporter toutes les interférences reçues y compris celles susceptibles de provoquer un fonctionnement non souhaité.

# Déclaration sur les interférences de fréquence radio FCC (partie 15.105 (b))

Les divers tests subis par cet équipement ont révélé qu'il était conforme aux limites propres aux appareils numériques de Classe B, conformément à la partie 15 de la réglementation FCC.

Ces limites visent à fournir une protection raisonnable contre les interférences nuisibles dans le contexte d'une installation résidentielle. Cet équipement génère, exploite et est susceptible d'émettre une énergie radiofréquence : faute d'être installé et utilisé conformément aux instructions, il risque de provoquer des interférences nuisibles avec les communications radio. Aucune garantie n'est cependant fournie quant à l'absence d'interférence dans une installation donnée. Si cet équipement génère des interférences nuisibles à la réception de programmes de radio ou de télévision (ce que vous pouvez déterminer en mettant l'appareil sous tension, puis hors tension), nous encourageons l'utilisateur à essayer l'une des mesures suivantes pour tenter de remédier aux interférences :

- 1. Réorienter ou repositionner l'antenne de réception.
- 2. Augmenter la distance entre l'appareil et le récepteur.
- 3. Connecter l'appareil à une prise d'un circuit différent de celui sur lequel le récepteur est branché.
- 4. Veuillez consulter le revendeur ou un technicien spécialisé radio / TV pour obtenir de l'aide.

#### Industrie Canada (Français)

Cet appareil est conforme aux normes d'exemption de licence RSS d'Industry Canada.

Son fonctionnement est soumis aux deux conditions suivantes:

- 1. cet appareil ne doit pas causer d'interférence, et
- cet appareil doit accepter toute interférence, notamment les interférences qui peuvent affecter son fonctionnement.

Cet appareil numérique de la classe B est conforme à la norme NMB-003 du Canada.

#### **Ferrites Antiparasites**

Certains câbles Raymarine sont équipés de ferrites antiparasites. Ces ferrites sont indispensables pour garantir un niveau correct de Compatibilité Électromagnétique. S'il s'avère nécessaire d'enlever une ferrite pour une quelconque raison (par exemple : installation ou entretien), il est impératif de la réinstaller à son emplacement d'origine avant d'utiliser le produit.

Utilisez uniquement des ferrites de type approprié, fournies par un revendeur Raymarine agréé.

#### Connexions à d'autres appareils

Ferrites sur les câbles non-Raymarine

Si votre appareil Raymarine doit être connecté à un autre appareil utilisant un câble non fourni par Raymarine, IL FAUT toujours fixer une ferrite antiparasite à ce câble près de l'appareil Raymarine.

#### Déclaration de conformité

Raymarine Ltd. déclare que ce produit est conforme aux exigences essentielles de la directive EMC 2004/108/EC.

Le certificat d'origine de la déclaration de conformité est consultable sur la page produit correspondante sur le site www.raymarine.com

#### Mise au rebut du produit

Mettez ce produit au rebut conformément à la Directive DEEE.

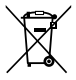

La Directive de Mise au Rebut du Matériel Électroique et Électronique (DEEE) rend obligatoire le recyclage des appareils électriques et électroniques mis au rebut. Même si la Directive DEEE ne s'applique pas à certains produits Raymarine, nous intégrons ses prescriptions comme éléments de notre politique de protection de l'environnement et nous attirons votre attention sur les précautions à prendre pour la mise au rebut de ces produits.

#### Enregistrement de la garantie

Pour enregistrer votre achat d'un produit Raymarine, veuillez vous rendre sur le site www.raymarine.com et procéder à l'enregistrement en ligne.

Pour bénéficier de tous les avantages de la garantie, il est important que vous procédiez à l'enregistrement du produit. Un code à barres inscrit sur l'emballage, indique le numéro de série de l'appareil. Vous devrez préciser ce numéro de série lors de l'enregistrement en ligne. Ce code à barres doit être soigneusement conservé à titre de référence ultérieure.

#### OMI et SOLAS

L'appareil décrit dans ce manuel est destiné à la navigation de plaisance et aux applications professionnelles sur les bateaux non assujettis aux règlements internationaux applicables au transport maritime, édictés par l'OMI (Organisation Maritime Internationale) et par les règlements SOLAS (Sauvegarde de la vie humaine en mer).

#### Précision technique

Nous garantissons la validité des informations contenues dans ce document au moment de sa mise sous presse. Cependant, Raymarine ne peut être tenu responsable des imprécisions ou omissions éventuellement constatées à la lecture de ce manuel. De plus, notre politique d'amélioration et de mise à jour continuelles de nos produits peut entraîner des modifications sans préavis de leurs caractéristiques techniques. Par conséquent, Raymarine ne peut accepter aucune responsabilité en raison des différences entre le produit et ce guide.

# Intégration système

Votre écran multifonctions est compatible avec toute une gamme d'appareils électroniques de marine.

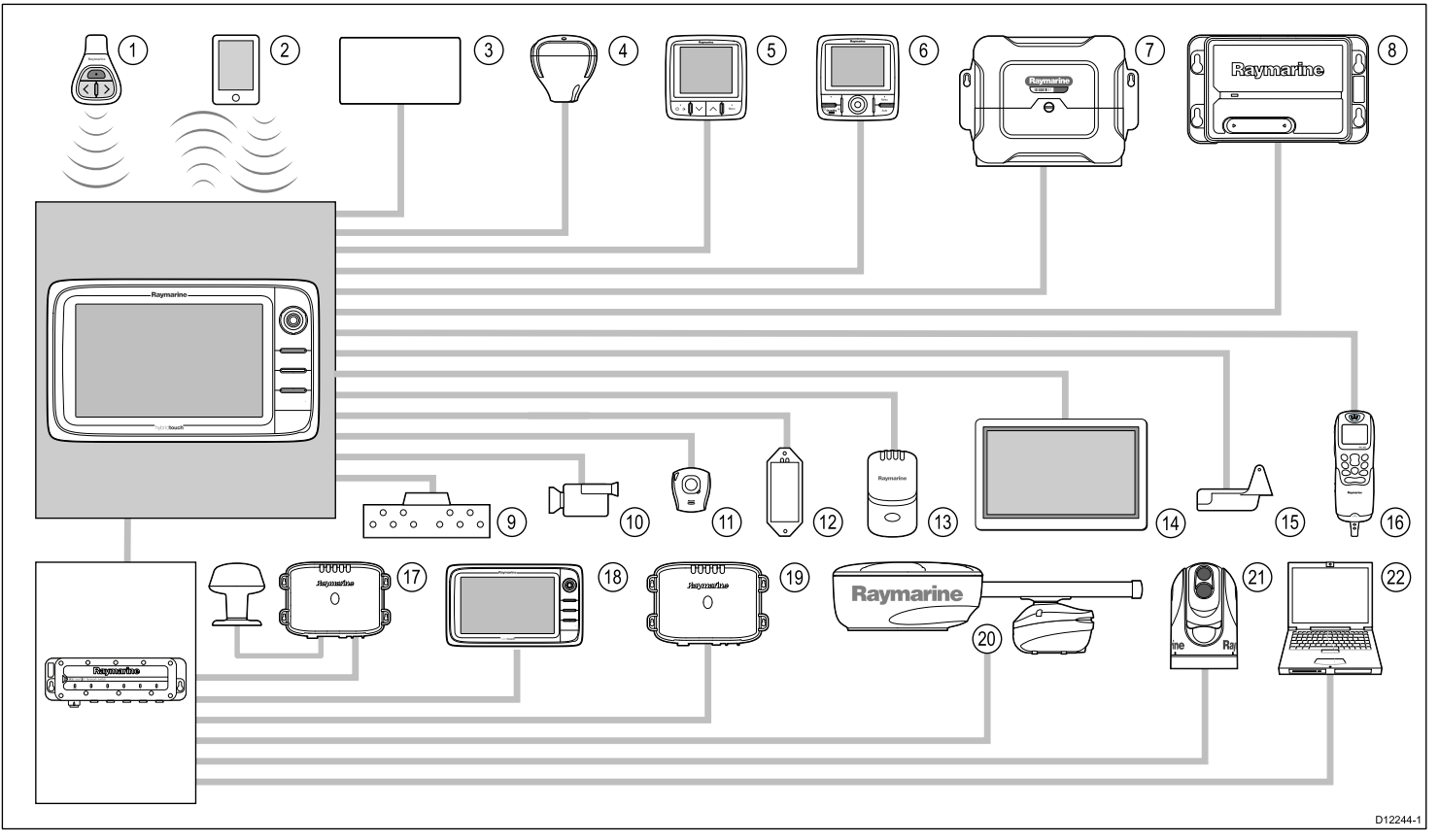

L'écran multifonctions utilise plusieurs protocoles de transfert de données entre les divers appareils connectés au système. Le tableau ci-après détaille les appareils qui peuvent être connectés à l'écran et le type de connectivité (en termes de protocole et d'interfaces physiques) :

| Numéro | Type d'appareil                   | Nombre maximum                                                         | Appareils compatibles                                                                                                    | Connexions                                                                          |
|--------|-----------------------------------|------------------------------------------------------------------------|----------------------------------------------------------------------------------------------------|-------------------------------------------------------------------------------------|
| 1      | Télécommande                      | 1 par écran multifonctions.                                            | RCU-3 Raymarine                                                                                                    | Bluetooth                                                                           |
| 2      | Smartphone                        | 1 par écran multifonctions.                                            | Pour synchroniser le traceur de cartes avec l'application<br>Navionics Marine :                                                                                               | Synchronisation du traceur de cartes avec l'application<br>Navionics Marine : WiFi. |
|        |                                   |                                                                        | • iPhone ou iPad Apple.                                                                                                    | Diffusion de flux vidéo : WiFi.                                                     |
|        |                                   |                                                                        | Smartphone compatible Android.                                                                                                    | Contrôle du lecteur multimédia : Bluetooth AVRCP     X 21 ou ourérieure             |
|        |                                   |                                                                        | Pour le contrôle du lecteur multimédia du smartphone :                                                                                                    | v. z. i ou superieure.                                                              |
|        |                                   |                                                                        | <ul> <li>N'importe quel smartphone sur lequel Bluetooth est<br/>activé, prenant en charge Bluetooth AVRCP version<br/>2.1 ou supérieure.</li> </ul>                           |                                                                                     |
|        |                                   |                                                                        | Pour la diffusion de flux vidéo sans fil :                                                                                                    |                                                                                     |
|        |                                   |                                                                        | <ul> <li>iPhone 4 (ou ultérieur) ou iPad Apple (nécessite<br/>l'application de diffusion de flux vidéo "Raymarine<br/>Viewer", disponible dans l'Apple App Store).</li> </ul> |                                                                                     |
| 3      | Capteurs de réservoir du bateau - | J — • Jusqu'à 3 x carburant. Interfaces NMEA 2000 d'autres fabricants. |                                                                                                    | NMEA 2000 (via câbles adaptateurs DeviceNet en                                      |
|        |                                   | 1 x eau potable.                                                       |                                                                                                    | opuonj.                                                                             |
|        |                                   | 1 x eaux usées.                                                        |                                                                                                    |                                                                                     |
|        |                                   | • 1 x eaux-vannes.                                                     |                                                                                                    |                                                                                     |
|        |                                   | <ul> <li>1 x appâts / poisson.</li> </ul>                              |                                                                                                    |                                                                                     |
| 4      | GPS (externe) — Raymarine         | 1                                                                      | N'importe quelle formule associant les appareils suivants :                                                                                                    | SeaTalk, SeaTalkng ou NMEA 0183.                                                    |
|        |                                   |                                                                        | GPS Raystar125.                                                                                                    |                                                                                     |
|        |                                   |                                                                        | <ul> <li>GPS Raystar125+ (via convertisseur en option SeaTalk<br/>- SeaTalk<sup>ng</sup>).</li> </ul>                                                                         |                                                                                     |

| Numéro | Type d'appareil                                                   | Nombre maximum                                                                    | Appareils compatibles                                             | Connexions                       |
|--------|-------------------------------------------------------------------|-----------------------------------------------------------------------------------|-------------------------------------------------------------------|----------------------------------|
| 5      | Instruments — Raymarine                                           | Déterminé par la bande passante<br>du bus SeaTalkng et la puissance<br>anécitique | SeaTalk (via le convertisseur en option SeaTalk -<br>SeaTalkʰɡ) : | SeaTalk, SeaTalk <sup>ng</sup> . |
|        |                                                                   | specifique.                                                                       | ST40 Vent, Vitesse, Profondeur, Barre, ou Compas.                 |                                  |
|        |                                                                   |                                                                                   | ST60 Vent, Vitesse, Profondeur, Barre, ou Compas.                 |                                  |
|        |                                                                   |                                                                                   | SeaTalk <sup>ng</sup> :                                           |                                  |
|        |                                                                   |                                                                                   | • ST70.                                                           |                                  |
|        |                                                                   |                                                                                   | • ST70+.                                                          |                                  |
|        |                                                                   |                                                                                   | Claviers ST70+.                                                   |                                  |
|        |                                                                   |                                                                                   | • i70.                                                            |                                  |
| 5      | Instruments — autres fabricants                                   | Connexions aux sorties NMEA     des écrans multifonctions : 4.                    | Instruments compatibles NMEA 0183.                                | NMEA 0183                        |
|        |                                                                   | Connexions aux entrées NMEA<br>des écrans multifonctions : 2.                     |                                                                   |                                  |
| 6      | Pupitres de commande de pilote<br>automatique — Raymarine         | Déterminé par la bande passante<br>du bus SeaTalk ou SeaTalkng et la              | SeaTalk (via le convertisseur en option SeaTalk -<br>SeaTalkʰɡ) : | SeaTalk, SeaTalk <sup>ng</sup> . |
|        |                                                                   | puissance specifique, seion les cas.                                              | • ST6002.                                                         |                                  |
|        |                                                                   |                                                                                   | • ST7002.                                                         |                                  |
|        |                                                                   |                                                                                   | • ST8002.                                                         |                                  |
|        |                                                                   |                                                                                   | SeaTalk <sup>ng</sup> :                                           |                                  |
|        |                                                                   |                                                                                   | • ST70.                                                           |                                  |
|        |                                                                   |                                                                                   | • ST70+.                                                          |                                  |
|        |                                                                   |                                                                                   | • p70.                                                            |                                  |
|        |                                                                   |                                                                                   | • p70R.                                                           |                                  |
| 6      | Pupitres de commande de pilote<br>automatique — autres fabricants | 1                                                                                 | Instruments compatibles NMEA 0183.                                | NMEA 0183                        |

| Numéro | Type d'appareil                              | Nombre maximum                                                      | Appareils compatibles                                                                  | Connexions                                                                  |
|--------|----------------------------------------------|---------------------------------------------------------------------|----------------------------------------------------------------------------------------|-----------------------------------------------------------------------------|
| 7      | Ordinateur de route — Raymarine              | 1                                                                   | SeaTalk (via le convertisseur en option SeaTalk - SeaTalk<br>ng) :                     | SeaTalk, SeaTalk <sup>ng</sup> , ou NMEA 0183.                              |
|        |                                              |                                                                     | • ST1000.                                                                              |                                                                             |
|        |                                              |                                                                     | • ST2000.                                                                              |                                                                             |
|        |                                              |                                                                     | • S1000.                                                                               |                                                                             |
|        |                                              |                                                                     | • S1.                                                                                  |                                                                             |
|        |                                              |                                                                     | • S2.                                                                                  |                                                                             |
|        |                                              |                                                                     | • \$3.                                                                                 |                                                                             |
|        |                                              |                                                                     | SeaTalk <sup>ng</sup> :                                                                |                                                                             |
|        |                                              |                                                                     | Tous les ordinateurs de route SPX.                                                     |                                                                             |
| 7      | Ordinateur de route — autres fabricants      | 1                                                                   | Ordinateur de route compatible NMEA 0183 ou NMEA 2000.                                 | NMEA 0183 ou NMEA 2000 (via des câbles adaptateurs<br>en option DeviceNet). |
| 8      | AIS — Raymarine                              | 1                                                                   | • AIS 250.                                                                             | SeaTalk <sup>ng</sup> , ou NMEA 0183.                                       |
|        |                                              |                                                                     | • AIS 500.                                                                             |                                                                             |
|        |                                              |                                                                     | • AIS 350.                                                                             |                                                                             |
|        |                                              |                                                                     | • AIS 650.                                                                             |                                                                             |
| 8      | AIS — autres fabricants                      | 1                                                                   | Émetteur-récepteur AIS Classe A ou Classe B compatible NMEA 0183 d'un autre fabricant. | NMEA 0183                                                                   |
| 9      | Volets de trim du bateau — autres fabricants | 1 paire                                                             | Interfaces NMEA 2000 d'autres fabricants.                                              | NMEA 2000 (via câbles adaptateurs DeviceNet en<br>option).                  |
| 10     | Vidéo/caméra                                 | <ul> <li>e7 / e7D / c95 / c97 / c125 / c127</li> <li>= 1</li> </ul> | Source vidéo composite PAL ou NTSC.                                                    | Connecteurs BNC.                                                            |
|        |                                              | • e95 / e97 / e125 / e127 = 2                                       |                                                                                        |                                                                             |
| 11     | Lifetag (alerte Man overboard)               | 1 station de base                                                   | Toutes les stations de base Lifetag Raymarine.                                         | SeaTalk (via le convertisseur en option SeaTalk - SeaTalk^9) :              |
| 12     | Interface moteur — autres fabricants         | 1                                                                   | Interfaces NMEA 2000 d'autres fabricants.                                              | NMEA 2000 (via câbles adaptateurs en option<br>DeviceNet).                  |

| Numéro | Type d'appareil                | Nombre maximum              | Appareils compatibles                                                                                           | Connexions                                                  |
|--------|--------------------------------|-----------------------------|----------------------------------------------------------------------------------------------------|-------------------------------------------------------------|
| 13     | Sondes et capteurs — Raymarine | 1                           | Capteurs analogiques :                                                                                          | SeaTalkng (via boitiers de connexion de capteur en          |
|        |                                |                             | Vent.                                                                                                    | option).                                                    |
|        |                                |                             | • Vitesse.                                                                                                    |                                                             |
|        |                                |                             | Profondeur.                                                                                                    |                                                             |
| 13     | Sondes et capteurs — Airmar    | 1                           | Capteur intelligent DT800.                                                                                      | SeaTalkng (via boitiers de connexion de capteur en          |
|        |                                |                             | Capteur intelligent DST800.                                                                                     | option).                                                    |
|        |                                |                             | Station météo PB200.                                                                                            |                                                             |
| 14     | Sortie vidéo                   | e95 / e97 / e125 / e127 = 1 | Écran externe.                                                                                                  | Composant                                                   |
| 15     | Sondeur                        | 1                           | Connexion directe à l'écran (écrans avec sondeur<br>uniquement) :                                               | Connexion de sondeur Raymarine, ou de sondeur Minn<br>Kota. |
|        |                                |                             | Raymarine P48.                                                                                                  |                                                             |
|        |                                |                             | Raymarine P58.                                                                                                  |                                                             |
|        |                                |                             | Raymarine P74.                                                                                                  |                                                             |
|        |                                |                             | Raymarine B60 20°                                                                                               |                                                             |
|        |                                |                             | Raymarine B60 12°                                                                                               |                                                             |
|        |                                |                             | Raymarine B744V                                                                                                 |                                                             |
|        |                                |                             | ; OU :                                                                                                    |                                                             |
|        |                                |                             | <ul> <li>N'importe quel sondeur 600 watts compatible (via le<br/>câble adaptateur E66066 en option).</li> </ul> |                                                             |
|        |                                |                             | ; OU :                                                                                                    |                                                             |
|        |                                |                             | <ul> <li>N'importe quel sondeur Minn Kota (via le câble<br/>adaptateur A62363 en option).</li> </ul>            |                                                             |
|        |                                |                             | Connexion via un module sondeur Raymarine                                                                       |                                                             |
|        |                                |                             | N'importe quel compatible module sondeur.                                                                       |                                                             |
| 16     | VHF — Raymarine                | 1                           | Toutes les radios VHF DSC Raymarine.                                                                            | NMEA 0183 uniquement (pas de prise en charge<br>SeaTalk).   |

| Numéro | Type d'appareil                                                  | Nombre maximum                                                                     | Appareils compatibles                                                                                                    | Connexions                                                                |
|--------|------------------------------------------------------------------|------------------------------------------------------------------------------------|----------------------------------------------------------------------------------------------------|---------------------------------------------------------------------------|
| 17     | Récepteur météo Sirius — Raymarine                               | 1                                                                                  | SeaTalk <sup>hs</sup> :                                                                                                    | SeaTalk <sup>hs</sup> , SeaTalk <sup>ng</sup> .                           |
|        |                                                                  |                                                                                    | • SR100.                                                                                                    |                                                                           |
|        |                                                                  |                                                                                    | • SR6.                                                                                                    |                                                                           |
|        |                                                                  |                                                                                    | SeaTalkng :                                                                                                    |                                                                           |
|        |                                                                  |                                                                                    | • SR50.                                                                                                    |                                                                           |
| 17     | Écran(s) multifonctions                                          | 5                                                                                  | SeaTalk <sup>hs</sup> (recommandé) :                                                                                                    | SeaTalk <sup>hs</sup> .                                                   |
|        | supplementaire(s) - Raymarine                                    |                                                                                    | <ul> <li>Écrans multifonctions e7 / e7D / e95 / e97 / e125 /<br/>e127 / c95 / c97 / c125 / c127.</li> </ul>                                                                                    |                                                                           |
|        |                                                                  |                                                                                    | <b>Note :</b> Vous pouvez connecter des écrans<br>multifonctions Raymarine à l'aide de NMEA 0183 ou<br>de SeaTalk <sup>ng</sup> , mais toutes les fonctions ne seront pas<br>prises en charge. |                                                                           |
|        |                                                                  |                                                                                    | <b>Note :</b> Rendez-vous sur le site www.raymarine.com<br>pour télécharger la dernière version du logiciel pour<br>votre écran multifonctions.                                                |                                                                           |
| 18     | Écran(s) multifonctions<br>supplémentaire(s) - autres fabricants | <ul> <li>Connexions aux sorties NMEA<br/>des écrans multifonctions : 4.</li> </ul> | Traceurs de carte et écrans multifonctions compatibles<br>NMEA 0183.                                                                                                    | NMEA 0183                                                                 |
|        |                                                                  | Connexions aux entrées NMEA<br>des écrans multifonctions : 2.                      |                                                                                                    |                                                                           |
| 19     | Fishfinder — Raymarine                                           | 1                                                                                  | • DSM 30.                                                                                                    | SeaTalk <sup>hs</sup> .                                                   |
|        |                                                                  |                                                                                    | • DSM 300.                                                                                                    |                                                                           |
|        |                                                                  |                                                                                    | • CP450C.                                                                                                    |                                                                           |
| 20     | Radar — Raymarine                                                | 1                                                                                  | Toutes les antennes numériques radôme Raymarine et<br>les antennes radar HD / SHD Open Array.                                                                                                  | SeaTalk <sup>hs</sup> .                                                   |
|        |                                                                  |                                                                                    | Note : Veuillez vérifier que votre antenne radar utilise la version la plus récente du logiciel.                                                                                               |                                                                           |
| 21     | Caméra thermique — Raymarine                                     | 1                                                                                  | Toutes les caméras thermiques Raymarine.                                                                                                    | SeaTalk <sup>hs</sup> (pour la commande), connecteur BNC (pour la vidéo). |

| Numéro | Type d'appareil                  | Nombre maximum | Appareils compatibles                                                                                                    | Connexions            |
|--------|----------------------------------|----------------|----------------------------------------------------------------------------------------------------|-----------------------|
| 22     | PC / ordinateur portable         | 1              | PC ou ordinateur portable compatible Windows, faisant<br>tourner le logiciel de planification Voyager Raymarine.                            | SeaTalk <sup>hs</sup> |
|        | Cartographie — fournie d'origine |                | Cartographie Navionics résidente (intégrée).                                                                                                | Stockage interne.     |
|        | Cartographie — en option         |                | Cartouches cartographiques externes microSD ou microSDHC :                                                                                  | Lecteur de cartouche. |
|        |                                  |                | Navionics Ready to Navigate.                                                                                                    |                       |
|        |                                  |                | Navionics Silver                                                                                                    |                       |
|        |                                  |                | Navionics Gold                                                                                                    |                       |
|        |                                  |                | Navionics Gold+                                                                                                    |                       |
|        |                                  |                | Navionics Platinum                                                                                                    |                       |
|        |                                  |                | Navionics Platinum+                                                                                                    |                       |
|        |                                  |                | Navionics Fish'N Chip                                                                                                    |                       |
|        |                                  |                | Navionics Hotmaps                                                                                                    |                       |
|        |                                  |                | Consultez le site Internet Raymarine<br>(www.raymarine.com) pour obtenir la liste actualisée des<br>cartouches cartographiques compatibles. |                       |

## **Emplacement et fixation**

#### Sélection d'un emplacement

Le choix d'un emplacement adapté pour l'écran est soumis à diverses contraintes :

Plusieurs facteurs clés sont susceptibles d'affecter la performance du produit :

Ventilation

Pour obtenir une ventilation suffisante autour de l'écran :

- Veillez à installer l'appareil dans un compartiment de taille suffisante.
- Vérifiez que les orifices de ventilation ne sont pas obstrués. Laissez un espace suffisant entre les différents appareils.

Les exigences particulières correspondant à chaque composant système sont explicitées plus loin dans ce chapitre.

Surface de fixation

Vérifiez que la surface est suffisamment solide pour porter le module. N'installez pas l'appareil et ne découpez pas des trous à des emplacements où ces opérations risquent d'endommager la structure du navire.

· Passage des câbles

Veillez à installer l'appareil à un emplacement permettant de respecter le rayon de courbure minimum des câbles et facilitant leur connexion :

 Rayon minimum de courbure : 100 mm (3,94 ') sauf indication contraire.  Utilisez des fixations de câble pour éviter toute traction sur les connecteurs.

#### Infiltration d'eau

L'écran peut être installé soit sur le pont, soit sous le pont. Il offre une étanchéité à la norme IPX6. Bien que l'appareil soit totalement étanche, il est vivement recommandé de le positionner à l'abri, pour éviter toute exposition prolongée aux intempéries et aux embruns.

#### Interférences électriques

Sélectionnez un emplacement suffisamment éloigné des appareils susceptibles de générer des parasites, tel que moteurs, générateurs et émetteurs ou récepteurs radio.

· Alimentation électrique

Sélectionnez un emplacement aussi proche que possible de la source d'alimentation CC du navire. Cette précaution permet de réduire au minimum les longueurs de câble.

#### Sélection d'un emplacement

Le choix d'un emplacement adapté pour l'écran est soumis à diverses contraintes :

Plusieurs facteurs clés sont susceptibles d'affecter la performance du produit :

#### Ventilation

Pour obtenir une ventilation suffisante autour de l'écran :

- Veillez à installer l'appareil dans un compartiment de taille suffisante.
- Vérifiez que les orifices de ventilation ne sont pas obstrués. Laissez un espace suffisant entre les différents appareils.

Les exigences particulières correspondant à chaque composant système sont explicitées plus loin dans ce chapitre.

#### Surface de fixation

Vérifiez que la surface est suffisamment solide pour porter le module. N'installez pas l'appareil et ne découpez pas des trous à des emplacements où ces opérations risquent d'endommager la structure du navire.

#### Passage des câbles

Veillez à installer l'appareil à un emplacement permettant de respecter le rayon de courbure minimum des câbles et facilitant leur connexion :

- Rayon minimum de courbure : 100 mm (3,94 ') sauf indication contraire.
- Utilisez des fixations de câble pour éviter toute traction sur les connecteurs.

#### · Infiltration d'eau

L'écran peut être installé soit sur le pont, soit sous le pont. Il offre une étanchéité à la norme IPX6. Bien que l'appareil soit totalement étanche, il est vivement recommandé de le positionner à l'abri, pour éviter toute exposition prolongée aux intempéries et aux embruns.

#### Interférences électriques

Sélectionnez un emplacement suffisamment éloigné des appareils susceptibles de générer des parasites, tel que moteurs, générateurs et émetteurs ou récepteurs radio.

#### · Alimentation électrique

Sélectionnez un emplacement aussi proche que possible de la source d'alimentation CC du navire. Cette précaution permet de réduire au minimum les longueurs de câble.

#### Distance de sécurité du compas

Pour prévenir tout risque d'interférence avec le compas magnétique du bateau, assurez-vous d'éloigner le compas à une distance suffisante de l'écran.

En sélectionnant un emplacement adapté pour l'écran multifonctions, vous devez chercher à maintenir la distance maximale possible entre l'écran et d'éventuels compas, où qu'ils se trouvent. En règle générale, cette distance doit être égale à 1 m (3 ') au minimum et ce, dans toutes les directions. Dans le cas de petits bateaux, il n'est pas toujours possible de positionner l'écran aussi loin du compas. Dans ce cas, les chiffres ci-dessous correspondent aux distances minimum de sécurité devant être maintenues entre l'écran et des compas.

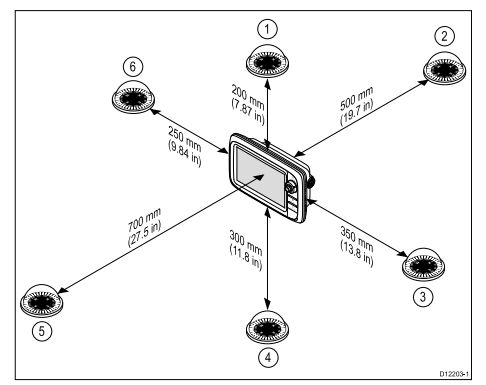

| Numéro | Position du<br>compas par<br>rapport à l'écran | Distance<br>de sécurité<br>minimum par<br>rapport à l'écran |
|--------|------------------------------------------------|-------------------------------------------------------------|
| 1      | Au-dessus                                      | 200 mm (7,87 ")                                             |
| 2      | À l'arrière                                    | 500 mm (19,7 ")                                             |
| 3      | Sur la droite                                  | 350 mm (13,8 ")                                             |
| 4      | Au-dessous                                     | 300 mm (11,8 ")                                             |
| 5      | À l'avant                                      | 700 mm (27,5 ")                                             |
| 6      | Sur la gauche                                  | 250 mm (9.84 ")                                             |

#### A propos de l'angle de vue

Comme le contraste de l'écran, les couleurs et les performances en mode nuit sont influencés par l'angle de vue, Raymarine vous conseille de mettre brièvement en marche l'écran lors de l'installation afin de vous permettre de déterminer l'emplacement offrant le meilleur angle de vue.

#### Angle de vue

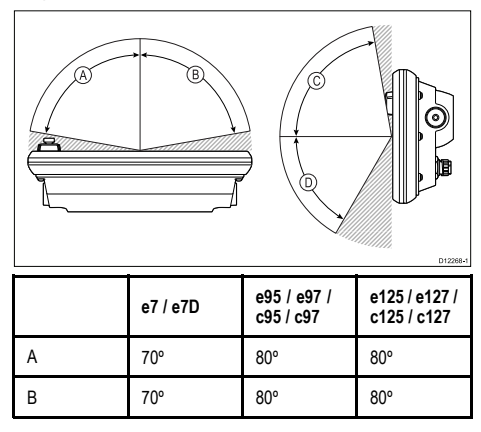

|   | e7 / e7D | e95 / e97 /<br>c95 / c97 | e125 / e127 /<br>c125 / c127 |
|---|----------|--------------------------|------------------------------|
| С | 70°      | 80°                      | 80°                          |
| D | 50°      | 60°                      | 60°                          |

**Note :** Les angles spécifiés permettent un taux de contraste supérieur ou égal à 10.

#### **Dimensions produit**

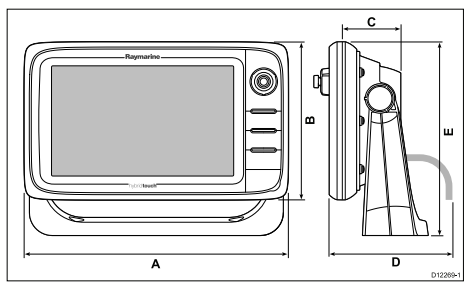

| Numéro | e7 / e7D | e95 / e97 /<br>c95 / c97 | e125 / e127 /<br>c125 / c127 |
|--------|----------|--------------------------|------------------------------|
| А      | 233 mm   | 290 mm                   | 354 mm                       |
|        | (9,17 ") | (11,42 ")                | (13,94 ")                    |
| В      | 144 mm   | 173 mm                   | 222 mm                       |
|        | (5,67 ") | (6,81 ")                 | (8,74 ")                     |
| С      | 64 mm    | 64 mm                    | 69 mm                        |
|        | (2,52 ") | (2,52 ")                 | (2,72 ")                     |
| D      | 160 mm   | 160 mm                   | 160 mm                       |
|        | (6,29 ") | (6,29 ")                 | (6,29 ")                     |
| E      | 180 mm   | 212 mm                   | 256 mm                       |
|        | (7,09 ") | (8,35 ")                 | (10,08 ")                    |

#### Dépose du cadran arrière

Vous devez déposer le cadran arrière avant de procéder à la fixation encastrée de l'écran.

1. Enlevez le cadran avant. Reportez-vous aux instructions fournies pour réaliser cette opération.

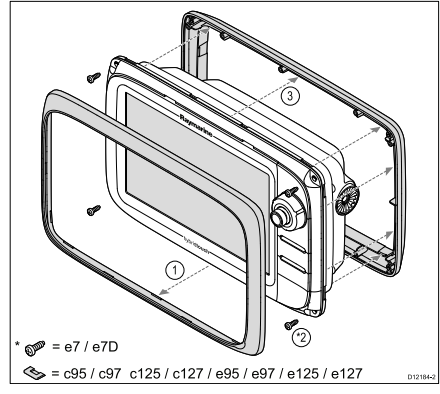

- 2. Retirez les vis qui fixent le cadran à l'écran.
- 3. Enlevez avec précautions le cadran à l'arrière de l'écran, en tirant doucement sur le cadran le long :
  - De la bordure extérieure partez des côtés et allez vers le haut, puis le long du bord supérieur, pour vous assurer que les clips du cadran soient entièrement dégagés de l'écran.
  - ii. De la bordure intérieure assurez-vous que le cadran soit complètement dégagé de l'écran.

#### Fixation encastrée

Vous pouvez installer l'écran de manière à ce qu'il soit encastré dans un panneau.

Avant d'installer l'appareil, veillez à avoir au préalable :

- · Sélectionné un emplacement approprié.
- Identifié les connexions des câbles et déterminé le cheminement qu'ils suivront.
- Détaché le cadran avant.

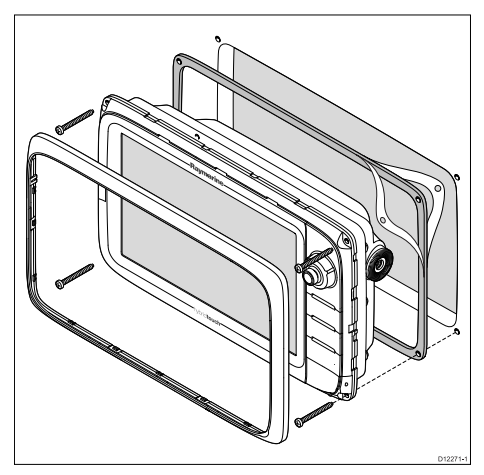

- Vérifiez l'adéquation de l'emplacement sélectionné. L'appareil doit être installé dans une zone dégagée et plate, avec un espace suffisant à l'arrière du panneau.
- Fixez à l'endroit choisi le gabarit de découpe approprié accompagnant le produit, à l'aide de ruban de masquage ou de ruban adhésif.
- À l'aide d'une scie cylindrique adaptée (la dimension est précisée sur le gabarit), percez un trou dans chaque coin de la zone à découper.
- 4. Avec une scie adéquate, découpez à l'intérieur du bord de la ligne de découpe.
- Veillez à ce que le trou découpé soit aux mesures de l'appareil, puis poncez à la lime les bords de la découpe pour qu'ils soient lisses.
- 6. Percez quatre trous pour les vis de fixation, aux endroits marqués sur le gabarit.
- 7. Posez le joint sur l'écran en appuyant fermement pour le fixer sur la bride.
- 8. Connectez à l'appareil les câbles d'alimentation, de données et autres.
- 9. Faites glisser l'appareil en place et fixez-le à l'aide des vis prévues.

Note : Le couple de rotation à utiliser pour forer la surface dépend de l'épaisseur de la surface et du type de matériau.

Note : Le joint fourni, une fois posé, permet d'étanchéiser le raccord entre l'appareil et une surface plane et rigide choise pour l'installation (ou l'habitacle). Le joint doit être utilisé quel que soit le type d'installation. L'utilisation d'un produit d'étanchéité marine approprié peut également être nécessaire si la surface de pose ou l'habitacle ne sont pas assez plats ou rigides, ou si leur finition est rugueuse.

#### Montage du cadran arrière

La pose du cadran arrière doit intervenir avant de fixer l'appareil sur le support à tourillon prévu.

- 1. Enlevez le cadran avant. Reportez-vous aux instructions fournies pour réaliser cette opération.
- Placez le cadran à l'arrière de l'écran, en vous assurant qu'il soit bien aligné sur l'écran. Exercez une pression ferme et régulière sur le cadran tout le long :
  - De la bordure extérieure partez des côtés et appuyez vers le haut, puis le long du bord supérieur, pour vous assurer que les clips du cadran soient bien enclenchés.

ii. De la bordure intérieure - assurez-vous que le cadran est bien posé à plat contre l'appareil.

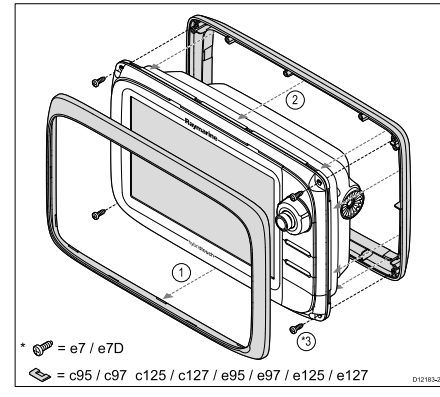

3. À l'aide des vis fournies, fixez le cadran à l'écran.

#### Fixation du support (à tourillon)

L'écran peut être installé sur le support prévu.

Avant d'installer l'appareil, veillez à avoir au préalable :

- · Sélectionné un emplacement approprié.
- Identifié les connexions des câbles et déterminé le cheminement qu'ils suivront.
- · Installez le cadran avant.

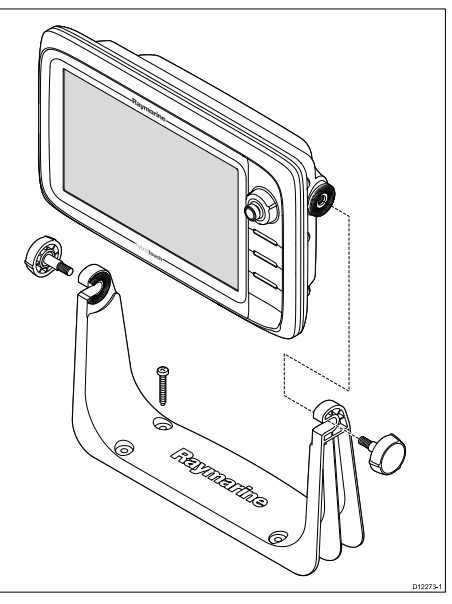

- 1. Marquez l'emplacement des trous de vis de fixation du support sur la surface choisie pour l'installer.
- Percez les orifices destinés aux vis au moyen d'une perceuse adaptée, en veillant à ce que rien ne se trouve derrière la surface qui puisse être endommagé.
- 3. Installez le support de montage à l'aide des vis fournies.
- 4. Fixez l'écran sur le support de montage.

**Note :** Le couple de rotation à utiliser pour forer la surface dépend de l'épaisseur de la surface et du type de matériau.

#### Enjoliveur avant

#### Montage du cadran avant

La procédure ci-dessous suppose que l'appareil est déjà posé et fixé à la position voulue.

- 1. Soulevez avec précautions un coin du film de protection de l'écran, pour pouvoir y accéder et l'enlever une fois l'installation terminée.
- 2. Assurez-vous que la porte du lecteur de carte soit ouverte.
- Dirigez le bord inférieur droit de l'écran sous le rebord de la porte du lecteur de carte et positionnez le cadran par dessus de l'écran, en veillant à ce que les clips du rebord inférieur du cadran s'enclenchent en position.

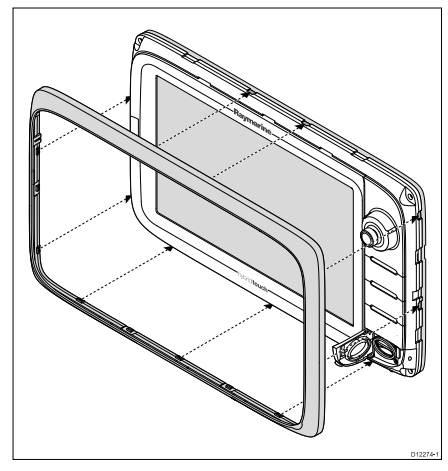

- 4. Assurez-vous que le cadran avant est bien aligné sur l'écran, comme illustré.
- 5. Exercez une pression ferme et régulière sur le cadran tout le long :
  - De la bordure extérieure partez des côtés et appuyez vers le haut, puis le long du bord supérieur, pour vous assurer que les clips du cadran soient bien enclenchés.

- ii. De la bordure intérieure appuyez surtout sur le bord de la porte du lecteur de carte, pour vous assurer que le cadran est bien posé à plat.
- 6. Vérifiez que le fonctionnement des touches de commandes n'est pas entravé.

#### Dépose du cadran avant

Avant de continuer, vérifiez que la porte du logement de carte mémoire est bien ouverte.

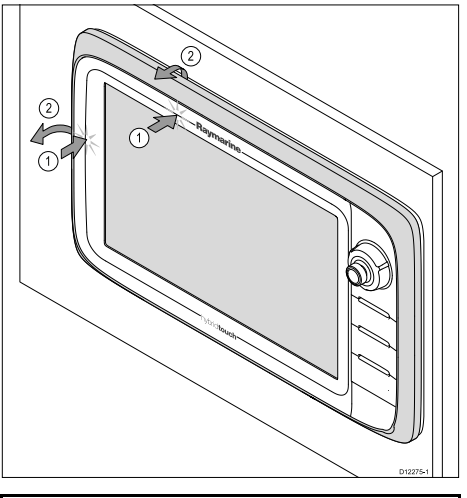

**Important**: Prenez des précautions pour déposer le cadran. Ne vous servez pas d'outils quelconques pour soulever le cadran; cela risquerait de l'endommager.

- Placez les pouces sur le bord supérieur du côté gauche de l'écran, aux positions illustrées dans le schéma ci-dessus.
- 2. Placez les doigts derrière le cadran, aux positions illustrées dans le schéma ci-dessus.
- D'un seul mouvement, faites pression fermement sur la bordure extérieure de l'écran avec les pouces tout en tirant le cadran vers vous avec les doigts.

## Vue d'ensemble des connexions

Les connexions pour toutes les versions d'écrans multifonctions sont listées ci-dessous.

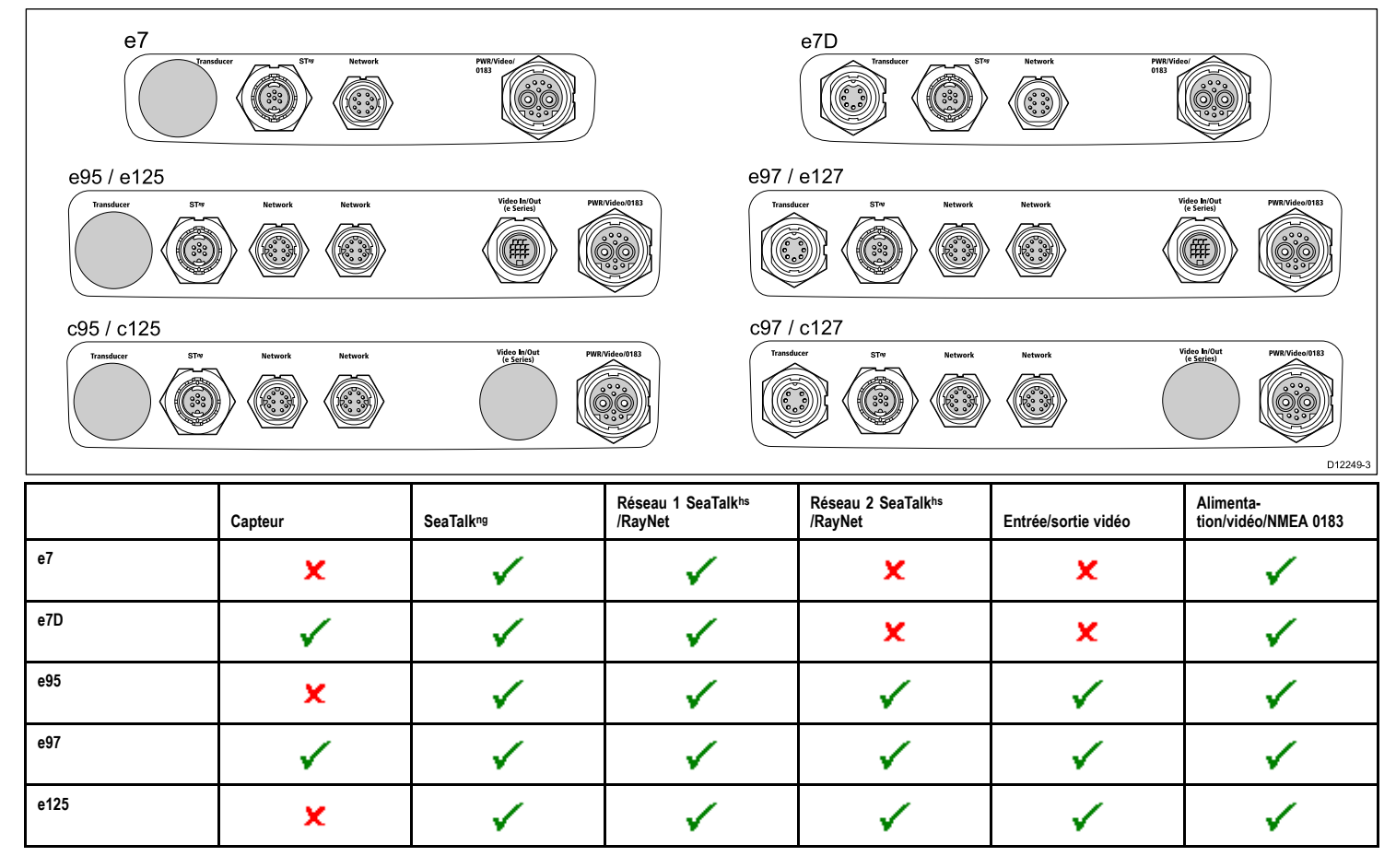

|      | Capteur | SeaTalkng | Réseau 1 SeaTalk <sup>hs</sup><br>/RayNet | Réseau 2 SeaTalk <sup>hs</sup><br>/RayNet | Entrée/sortie vidéo | Alimenta-<br>tion/vidéo/NMEA 0183 |
|------|---------|-----------|-------------------------------------------|-------------------------------------------|---------------------|-----------------------------------|
| e127 | ✓       | 1         | ✓                                         | ✓                                         | ~                   | <b>v</b>                          |
| c95  | ×       | ✓         | ✓                                         | ✓                                         | ×                   | <b>~</b>                          |
| c97  | ✓       | 1         | ✓                                         | ✓                                         | ×                   | <b>v</b>                          |
| c125 | ×       | 1         | 1                                         | 1                                         | ×                   | 1                                 |
| c127 | ✓       | 1         | ✓                                         | ✓                                         | ×                   | 1                                 |

#### Connexion d'alimentation

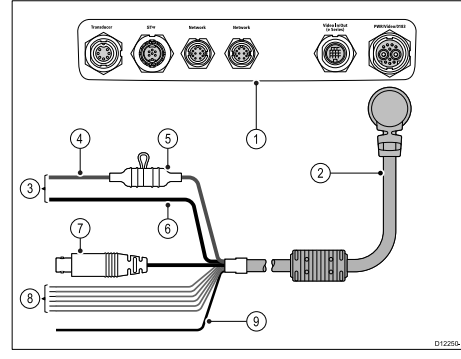

- Connexions de l'écran multifonctions 1
- Câble d'alimentation et de données. 2.
- 3. Connexion à une alimentation 12/24 V (12 V seulement pour l'e7/e7D).
- Câble rouge (positif).
- Fusible. 5.
- 6 Câble noir (négatif).

- 7 Câble d'entrée vidéo
- Câbles de données NMEA 0183. 8
- 9. Câble de masse (décharge) (fil noir fin, à connecter au point de masse RF).

#### Distribution du courant

Raymarine recommande d'établir toutes les connexions d'alimentation via un tableau de distribution.

- Tous les appareils doivent être alimentés à partir d'un disjoncteur ou d'un interrupteur, avec une protection adéquate du circuit.
- · Chaque appareil doit si possible être connecté à connecté à un disioncteur individuel.

# Danger : Connexion à la masse

Il est impératif de vérifier que cet appareil est correctement connecté à la masse conformément aux instructions de ce

manuel, AVANT de le mettre sous tension.

#### Raccordement à la masse - Fil de masse dédié

Le câble d'alimentation fourni avec ce produit comprend un fil de masse (décharge) dédié pour une connexion à un point de masse RF du bateau.

Il est important de connecter une masse RF effective au système. Un seul point de masse doit être utilisé pour tout l'équipement. L'unité peut être mise à la masse en connectant le fil de masse du câble d'alimentation au point de masse RF du bateau. Sur les bateaux sans système de masse RF. le fil de masse (décharge) doit être directement connecté à la borne négative de la batterie.

Le système d'alimentation CC doit être soit :

- · Négatif à la masse, avec la borne de batterie négative connectée à la masse du bateau, soit
- Flottant, sans borne de batterie connectée à la masse du bateau.

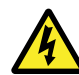

## Danger : Systèmes de masse positive

Ne connectez pas cette unité à un système présentant une masse positive.

#### Câble d'alimentation

Cet écran est fourni avec un câble multifonctions combinant l'alimentation et les données ; si besoin est, il est possible de le prolonger.

#### Câbles d'alimentation disponibles

| Câble                                                                      | Référence | Remarques |
|----------------------------------------------------------------------------|-----------|-----------|
| Câble<br>d'alimentation et<br>de données 1.5 m<br>(4,9 ')                  | R62379    |           |
| Câble<br>d'alimentation<br>et de données<br>à angle droit 1.5 m<br>(4,9 ') | R70029    |           |

#### Câble prolongateur

Les restrictions suivantes doivent être respectées en cas d'utilisation d'un câble prolongateur du câble d'alimentation :

- La section du câble doit être suffisante pour la charge du circuit.
- Le câble d'alimentation de chaque appareil doit être raccordé individuellement au tableau de distribution.

| Longueur totale<br>(maxi) | Tension<br>d'alimentation | Section du câble<br>(AWG) |
|---------------------------|---------------------------|---------------------------|
| 0–5 m (0–16,4')           | 12 V                      | 18                        |
|                           | 24 V                      | 20                        |
| 5-10 m                    | 12 V                      | 14                        |
| (10,4–32,0)               | 24 V                      | 18                        |
| 10–15 m                   | 12 V                      | 12                        |
| (32,0–49,2)               | 24 V                      | 16                        |

| Longueur totale<br>(maxi) | Tension<br>d'alimentation | Section du câble<br>(AWG) |
|---------------------------|---------------------------|---------------------------|
| 15-20 m                   | 12 V                      | 12                        |
| (49,2–00,5 )              | 24 V                      | 14                        |

**Note :** Ces distances s'entendent pour une longueur de câble d'alimentation à 2 fils entre la batterie et l'écran (distance approximative entre la batterie et l'écran). Pour calculer la longueur aller-retour, doublez le chiffre indiqué.

#### Disjoncteurs, fusibles et protection des circuits

Le câble d'alimentation est équipé d'un fusible en ligne. La pose d'un disjoncteur thermique ou d'un fusible supplémentaire sur le tableau de distribution est vivement conseillée.

| Calibre de fusible                                                  | Calibre de disjoncteur thermique      |
|---------------------------------------------------------------------|---------------------------------------|
| Le câble d'alimentation est<br>équipé d'un fusible en ligne<br>7 A. | 5 A (pour connecter un seul appareil) |

**Note**: Vous devez utiliser un calibre adapté pour le disjoncteur thermique, en fonction du nombre d'appareils à connecter. En cas de doute, consultez un distributeur Ravmarine agréé.

#### **Connexion NMEA 0183**

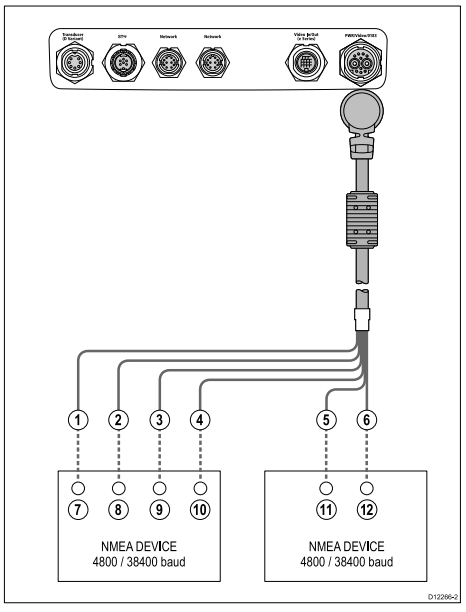

Les appareils NMEA 0183 sont connectés à l'aide du câble d'alimentation et de données fourni d'origine.

L'écran est équipé de 2 ports NMEA 0183 :

- Port n°1 : entrée et sortie, 4800 ou 38400 bauds.
- Port n°2 : entrée seule, 4800 ou 38400 bauds.

Note : Vous devez spécifier la vitesse de transmission que vous voulez utiliser pour chaque port d'entrée dans le menu System Settings (Réglages système) (Page d'accueil :→Set-up (Paramétrage)→System Settings (Réglages système)→NMEA Set-up (Paramétrage NMEA)→NMEA Input Port (Port d'entrée NMEA)). Note : Pour le port n°1, l'entrée et la sortie communiquent à la même vitesse de transmission. Si, par exemple, un appareil NMEA 0183 est connecté à l'ENTRÉE du port n°1 de l'écran, alors qu'un autre appareil NMEA 0183 est connecté à la SORTIE du port n°1 de l'écran, les deux appareils NMEA doivent utiliser la même vitesse de transmission.

Vous pouvez connecter jusqu'à 4 appareils NMEA 0183 à la SORTIE NMEA 0183 (Port n°1) de l'écran. Vous pouvez connecter au total 2 appareils NMEA 0183 à l'ENTRÉE NMEA 0183 (Port n°2) de l'écran.

|        | Ap-<br>pareil                            | Couleur<br>du<br>câble | Port             | Entrée /<br>sortie | Positif<br>(+) /<br>négatif<br>(-) |
|--------|------------------------------------------|------------------------|------------------|--------------------|------------------------------------|
| 1      | 1 Écran<br>multi-<br>fonc-<br>tions<br>4 | Blanc                  | 1                | Entrée             | Positif                            |
| 2      |                                          | Vert                   | 1                | Entrée             | Négatif                            |
| 3      |                                          | Jaune                  | 1                | Sortie             | Positif                            |
| 4      |                                          | Marron                 | 1                | Sortie             | Négatif                            |
| 5      |                                          | Orange<br>/ blanc      | 2                | Entrée             | Positif                            |
| 6      |                                          | Orange<br>/ vert       | 2                | Entrée             | Négatif                            |
| 7      | Appareil<br>NMEA                         | *Voir la note          | *Voir la<br>note | Sortie             | Positif                            |
| 8<br>9 |                                          | *Voir la note          | *Voir la note    | Sortie             | Négatif                            |
|        |                                          | *Voir la note          | *Voir la<br>note | Entrée             | Positif                            |
| 10     |                                          | *Voir la<br>note       | *Voir la note    | Entrée             | Négatif                            |

|    | Ap-<br>pareil    | Couleur<br>du<br>câble | Port             | Entrée /<br>sortie | Positif<br>(+) /<br>négatif<br>(-) |
|----|------------------|------------------------|------------------|--------------------|------------------------------------|
| 11 | Appareil<br>NMEA | *Voir la<br>note       | *Voir la<br>note | Sortie             | Positif                            |
| 12 |                  | *Voir la<br>note       | *Voir la<br>note | Sortie             | Négatif                            |

**Note :** \*Reportez-vous aux instructions accompagnant l'appareil NMEA.

## Mise en marche de l'écran

- 1. Appuyez sur la touche **POWER** (MARCHE) jusqu'à ce que le logo Raymarine apparaisse.
- 2. Appuyez sur **OK** pour accepter le message de limitation de responsabilité.

# Extinction de l'écran

 Exercez une pression prolongée sur la touche **POWER** jusqu'à ce que le compte-à-rebours atteigne zéro.

**Note :** Si vous relâchez la touche **POWER** avant expiration du compte à rebours, l'extinction de l'appareil est annulée.

# Réglage de la luminosité de l'écran

1. Appuyez une fois sur la touche POWER.

La commande de réglage du niveau de luminosité apparaît.

 À l'aide du rotacteur, réglez le niveau de luminosité selon vos préférences.

# Mode Simulateur

Le mode Simulateur vous permet de vous entraîner à l'utilisation de votre écran sans obtention de données d'un GPS, d'un récepteur AIS ou d'un sondeur.

Activez ou désactivez le mode Simulateur via le **Menu de paramétrage Système**.

**Note :** Raymarine vous DECONSEILLE d'utiliser le mode simulateur en navigation réelle.

**Note :** Le simulateur n'affiche aucune donnée réelle, y compris les messages de sécurité (tels que ceux reçus par le récepteur AIS).

Note : Tout réglage système effectué en mode Simulateur n'est pas transmis aux autres équipements via SeaTalk

# Vue d'ensemble de l'écran d'accueil

L'écran d'accueil est le point central qui permet d'accéder à toutes les applications de votre écran multifonctions.

Il vous permet également d'accéder rapidement à vos points de route, routes et traces.

Appuyez sur HOME pour afficher l'écran d'accueil à tout moment.

L'écran d'accueil se compose de plusieurs pages d'applications, représentée chacune par une icône. Les applications peuvent être lancées en sélectionnant l'icône de la page correspondante.

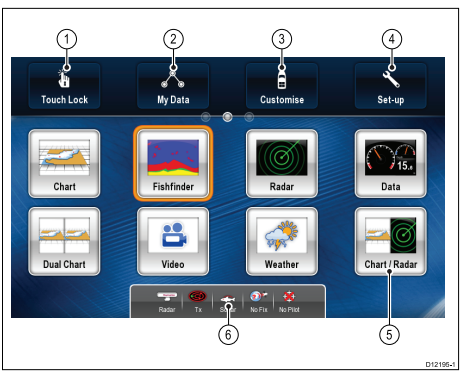

| Rubrique<br>d'écran | Description                                                                                                    |
|---------------------|----------------------------------------------------------------------------------------------------|
| 1                   | Touch Lock — Sélectionnez cette icône pour<br>verrouiller l'écran tactile et prévenir ainsi toute<br>manipulation inopinée. Pour déverrouiller<br>l'écran tactile, désactivez l'icône Touch Lock à<br>l'aide du rotacteur UniControl. (HybridTouch<br>seulement!) |
| 2                   | My Data — ces icônes permettent de gérer les listes de routes, traces et points de route.                                                                                                    |
| 3                   | Customize — Sélectionnez cette icône pour<br>personnaliser les pages d'applications.                                                                                                    |
| 4                   | Set-up — Le menu de Paramétrage<br>permet aux utilisateurs de personnaliser les<br>paramétres utilisateur.                                                                                                    |
| 5                   | Page — Chaque icône représente une page.<br>Une page peut afficher jusqu'à 2 applications<br>simultanément.                                                                                                    |
| 6                   | Status bar — La barre de données affiche<br>également les icônes d'état qui confirment<br>l'état des instruments externes connectés, y<br>compris GPS, AIS, radar et pilote automatique.                                                                          |

## Pages

Les pages permettent, sur votre écran multifonctions, d'afficher les applications.

Les pages sont affichées et accessibles depuis l'écran d'accueil. Chaque page peut comporter de 1 à 4 applications.

Toute page de l'écran d'accueil peut être personnalisée, vous permettant ainsi de grouper vos applications en différentes pages, chacune d'entre elles répondant à un besoin spécifique. Par exemple, vous pouvez avoir une page comprenant les applications Carte et Sondeur, utiles pour la pêche et une autre page comprenant les applications Carte et Données, plus particulièrement destinée à la navigation en général.

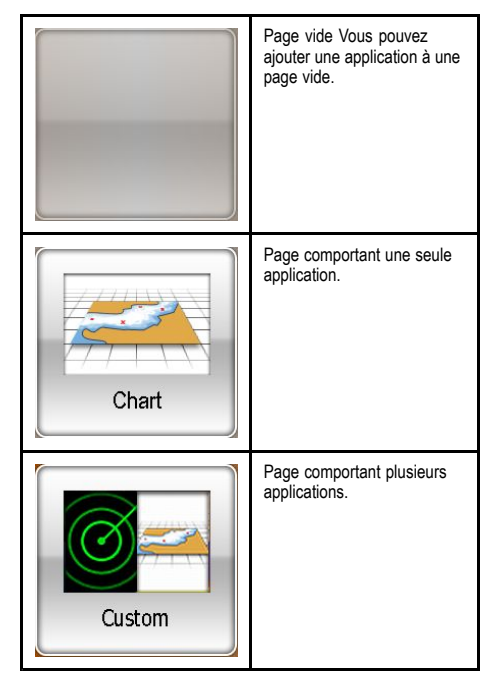

Il est également possible de définir une "mise en page" pour chaque page, déterminant la façon dont les applications sont organisées à l'écran.

# Commandes e7/e7D

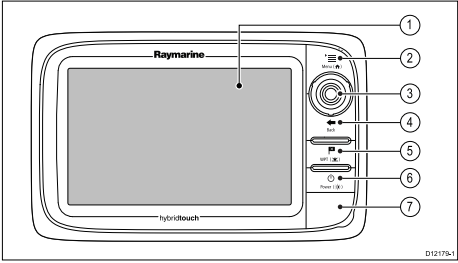

- Écran tactile appuyez sur l'écran pour réaliser diverses opérations courantes, y compris toutes les séquences de menu (écrans multifonctions Hybridtouch uniquement).
- 2. **Menu** Accès aux menus. Appuyez à nouveau pour fermer les menus.
- 3. **UniControl** joystick, rotacteur et bouton OK permettant d'utiliser les menus et les applications.
- Back appuyez sur ce bouton de retour pour revenir au niveau précédent de menu ou de boîte de dialogue.
- WPT / MOB appuyez puis relâchez pour accéder aux options de points de route (Waypoint ou WPT). Appuyez à nouveau pour positionner un point de route. Exercez une pression prolongée pour créer un point MOB (Homme à la mer) à la position actuelle.
- 6. Power appuyez une fois pour allumer l'appareil. Une fois l'appareil sous tension, appuyez à nouveau sur ce bouton pour accéder au réglage de luminosité, aux commandes de marche/arrêt d'appareils externes et aux réglages du pilote automatique. Exercez une pression continue pour éteindre l'appareil.
- Logements de cartouches cartographiques ouvrez le clapet pour insérer des cartes MicroSD dans un logement, ou pour les extraire. Deux logements de carte sont disponibles (libellés 1 et 2) pour les cartographies électroniques et l'archivage des données de point de route, route et trace.

## e95 - e97 - e125 - e127 - c95 - c97 - c125 c127 Commandes

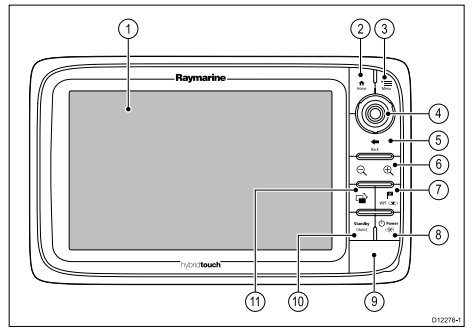

- Écran tactile appuyez sur l'écran pour réaliser diverses opérations courantes, y compris utiliser toutes les séquences de menu (HybridTouch seulement!).
- 2. **Home** Affichage de l'écran d'accueil permettant d'accéder à toutes les pages d'application et à vos données de point de route, routes et traces.
- 3. **Menu** Accès aux menus. Appuyez à nouveau pour refermer les menus.
- UniControl joystick, rotacteur et touche OK permettant d'utiliser les menus et les applications.
- 5. **Retour** appuyez pour revenir au niveau précédent de menu ou de boîte de dialogue.
- Range— Appuyez pour modifie l'échelle d'affichage de sorte à afficher une zone plus grande ou plus petite.
- WPT / MOB appuyez, puis relâchez pour accéder aux options de points de route (Waypoint). Appuyez à nouveau pour créer un point de route. Exercez une pression prolongée pour créer un point MOB (Homme à la mer) à la position actuelle.
- Marche/Arrêt appuyez une fois pour allumer l'appareil. Une fois l'appareil sous tension, appuyez à nouveau sur la touche pour accéder au réglage

de luminosité, aux commandes de marche/arrêt d'appareils externes et aux réglages du pilote automatique. Exercez une pression continue pour éteindre l'appareil.

- Logements de cartouche cartographique ouvrez le clapet pour insérer des cartes MicroSD dans un logement, ou pour les extraire. Deux logements de carte sont disponibles (libellés 1 et 2) pour les cartographies électroniques, l'archivage de points de route, les données de route et de trace.
- 10. **Standby (Auto)** Debrayer le pilote, commande manuelle, embrayer le pilote automatique.
- Active Sélection de la fenêtre d'écran partagé qui doit être activée. Exercez une pression prolongée sur la touche Active pour afficher l'application active en mode plein écran.

# Vue d'ensemble du système de touches hybride

Votre écran multifonctions est doté d'une fonction de commandes hybrides, vous permettant de manipuler l'appareil à l'aide de l'écran tactile et des touches physiques.

De nombreuses fonctions sont accessibles via l'écran tactile. Cependant, certaines fonctions sont inaccessibles via l'écran tactile. Quelques situations particulières (mer forte par exemple) sont incompatibles avec l'utilisation de écran tactile. Dans ces situations, Raymarine recommande vivement de verrouiller l'écran tactile et d'utiliser les touches classiques pour piloter votre écran multifonctions

# Vue d'ensemble de l'écran tactile

L'écran tactile permet d'avoir rapidement accès à diverses fonctions courantes.

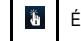

Ť.

Écrans Hybridtouch uniquement

HybridTouch seulement!

Les fonctions contrôlées par l'écran tactile comprennent

- · Accès aux applications.
- Ajout et modification de pages d'applications.
- Pose et modification de points de route.
- · Élaboration de routes.
- · Panoramique de l'écran carte.
- Pose et déplacement du curseur.

Note : Raymarine vous recommande vivement de vous familiariser avec l'utilisation de l'écran tactile lorsque votre bateau est à quai ou au mouillage. L'utilisation du mode Simulateur peut s'avérer utile (accessible depuis la Page d'accueil→Paramétrage→Réglages système) dans ces situations.

# Fonctionnement de base de l'écran tactile

HybridTouch seulement!

ä

ä

4

#### Pose et déplacement du curseur avec l'écran tactile

Écrans Hybridtouch uniquement

1. Appuyez sur un endroit quelconque de l'écran pour y positionner le pointeur.

#### Sélection de la fenêtre active avec l'écran tactile

Écrans Hybridtouch uniquement

Dans une page affichant plusieurs applications :

1. Appuyez sur un endroit quelconque de l'application à lancer.

L'application est encadrée en vert, indiquant qu'elle est active.

#### Verrouillage de l'écran tactile

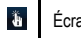

Écrans Hybridtouch uniquement

L'écran d'accueil étant affiché :

1. Sélectionnez l'icône Verrouillage de l'écran tactile.

Sa couleur change pour indiguer que l'écran tactile est désactivé. Toutes les fonctions restent cependant accessibles via les boutons et le rotacteur UniControl

#### Déverrouillage de l'écran tactile.

Ĩ.

Écrans Hybridtouch uniquement

L'écran d'accueil étant affiché :

- 1. Utilisez le rotacteur UniControl pour mettre en surbrillance l'icône Verrouillage de l'écran tactile.
- 2. Appuyez sur la touche OK.

L'écran tactile est déverrouillé.

# Applications

| Application Carte — fournit un affichage<br>graphique en 2D ou 3D de vos cartes pour<br>vous assister lors de votre navigation. Les<br>fonctions Point de route, Route et Trace<br>vous permettent de rallier une position<br>donnée, d'élaborer et de suivre des routes<br>ou d'enregistrer le chemin parcouru. Mettez<br>à jour vos cartes à l'aide des cartouches<br>cartographiques CompactFlash pour<br>profiter de cartes plus détaillées en 3D. |
|----------------------------------------------------------------------------------------------------|
| Application Sondeur — avec un module<br>Sondeur et une sonde, l'application<br>Sondeur permet de distinguer précisément<br>les différentes tailles de poisson, la structure<br>du fond et les obstacles immergés. Vous<br>pouvez également afficher les données de<br>profondeur et de température de l'eau et<br>poser des repères tels que les spots de<br>pêche ou les épaves.                                                                      |

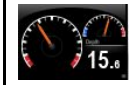

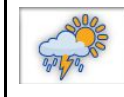

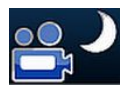

permet de commander une caméra thermique connectée et d'afficher son image sur votre écran multifonctions.

compatibles.

Application Vidéo — visionnez une vidéo ou les images transmises par une caméra embarquée sur votre écran multifonctions. Le câble vidéo en option permet de passer d'une source vidéo à une autre (maximum 4) et de transférer les données affichées sur l'écran multifonctions vers un moniteur externe.

Application Radar — avec une antenne

radar adéquate, utilisez l'application

Radar pour poursuivre des cibles et

automatique et de modes de couleur

performances de votre antenne radar.

Application Données — affichage

des données système et des données

pour toute une gamme d'instruments

pour afficher sur un planisphère les données d'historique en temps réel et les

graphiques prévisionnels de météo.

Application Caméra thermique -

L'application Caméra thermique vous

d'instrument sur votre écran multifonctions

Application Météo — (Amérique du Nord

seulement). Connectez un récepteur météo compatible à votre écran multifonctions

mesurer les distances et les gisements.

vous permettent d'obtenir les meilleures

Plusieurs préréglages de sensibilité (gain)

# Alarmes

Vous pouvez paramétrer les alarmes afin d'être prévenu de l'occurrence de certaines situations, telles la prévention des collisions et les limites de température.

Les alarmes sont générées par les fonctions du système ainsi que par les instruments externes connectés à l'écran multifonctions.

Lorsqu'une alarme se déclenche, un message s'affiche à l'écran multifonctions et sur tout autre écran du réseau. La fenêtre contextuelle indique la raison de l'alarme.

# Homme à la Mer

La fonction MOB permet de marquer la position de la chute d'une personne ou d'un obiet par-dessus bord. La fonction MOB est disponible en permanence sur l'écran multifonctions, quelle que soit l'application en cours. Lorsque le point MOB est activé, un message d'alarme s'affiche à l'écran et un point de route d'urgence est créé. Le système fournit également le relèvement du point de route. Le point de route d'alarme et d'urgence s'affiche également simultanément sur tout écran connecté au réseau

#### Activation de la fonction Homme à la Mer (MOB)

1. EXERCEZ une PRESSION PROLONGEE de 3 secondes sur la touche WPT/MOB.

# Connexion de la télécommande

Vous pouvez commander l'écran multifonctions à distance via une connexion sans fil, par le biais de la télécommande Raymarine.

La télécommande fonctionne à l'aide d'une connexion sans fil Bluetooth

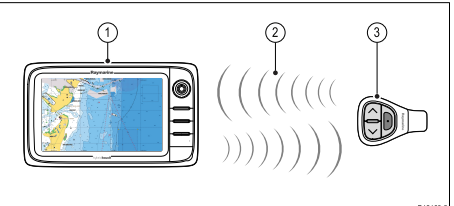

- 1. Écran multifonctions.
- 2. Connexion Bluetooth.
- 3. Télécommande Bluetooth Raymarine (RCU-3 par exemple).

Pour pouvoir utiliser la télécommande, vous devez d'abord

- Activer Bluetooth sur l'écran multifonctions, en allant dans les Réglages systèmes.
- Apparier la télécommande avec l'écran multifonctions.

# Connexion pour diffusion en flux vidéo

Vous pouvez vous servir d'un iPhone ou iPad Apple en guise d'écran répétiteur.

Cette fonction vous permet de visionner les images affichées sur l'écran multifonctions sur un iPhone 4 (ou ultérieur) ou iPad Apple, en utilisant une connexion Wi-Fi.

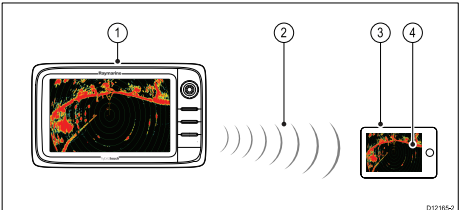

- 1. Écran multifonctions.
- 2. Connexion Wi-Fi.
- 3. iPhone 4 (ou ultérieur) ou iPad Apple.
- 4. Application de diffusion en flux vidéo "Raymarine Viewer".

Pour pouvoir utiliser cette fonction, vous devez d'abord :

- Télécharger et installer l'application de diffusion en flux vidéo "Raymarine Viewer", disponible dans l'Apple App Store.
- Activer Wi-Fi sur l'écran multifonctions, en allant dans les Réglages système.
- · Activer Wi-Fi sur votre iPhone ou iPad.
- Sélectionner la connexion Wi-Fi Raymarine dans la liste de réseaux Wi-Fi disponibles sur votre iPhone ou iPad.
- Activer la fonction Device Streaming (Diffusion de flux) sur l'écran multifonctions, en allant dans les Réglages système.

# Connexion sync. au traceur de carte Navionics

Vous pouvez synchroniser les waypoints et les routes entre l'écran multifonctions et votre iPhone ou iPad, par le biais d'une connexion sans fil.

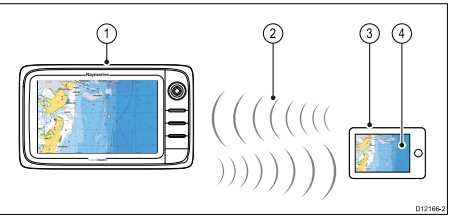

- 1. Écran multifonctions.
- 2. Connexion Wi-Fi.
- 3. iPhone ou iPad Apple.
- 4. Application Navionics Marine

Pour pouvoir utiliser cette fonction, vous devez d'abord :

- Télécharger et installer l'application Navionics Marine, disponible dans l'Apple App Store.
- Activer Wi-Fi sur l'écran multifonctions, en allant dans les Réglages systèmes.
- · Activer Wi-Fi sur votre iPhone ou iPad.
- Sélectionner la connexion Wi-Fi Raymarine dans la liste de réseaux Wi-Fi disponibles sur votre iPhone ou iPad.

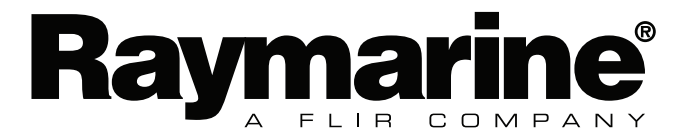

CE

www.raymarine.com